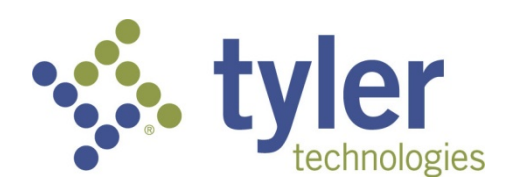

# Munis Self Service Vendor Self Service 2018.1

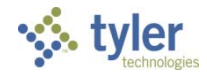

## Contents

| 1 | VEND<br>1.1.1 | OR SELF SERVICE OVERVIEW<br>Vendor Self Service Users | 3<br>3 |
|---|---------------|-------------------------------------------------------|--------|
| 2 | VEND          | OR REGISTRATION                                       | 4      |
| 3 | VEND          | OR SELF SERVICE HOME PAGE                             | 15     |
| 4 | VEND          | OR NAVIGATION                                         | 17     |
|   | 4.1.1         | Attachments                                           | 20     |
|   | 4.1.2         | Commodities                                           | 21     |
|   | 4.1.3         | 1099                                                  | 22     |
|   | 4.1.4         | Bids                                                  | 23     |
|   | 4.1.5         | Checks                                                |        |
|   | 4.1.6         | Invoices                                              | 27     |
|   | 4.1.7         | Purchase Orders                                       | 30     |
|   | 4.1.8         | Contracts                                             |        |
| A | PPENDIX       | A-MANAGING MINORITY BUSINESS ENTERPRISE CERTIFICATES  |        |

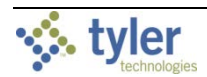

### 1 VENDOR SELF SERVICE OVERVIEW

Vendor Self Service (VSS) provides vendors with web-based access to information stored in your organization's Munis<sup>®</sup> database. The information is drawn from multiple Munis products, including Accounts Payable, Purchasing, Contract Management, and Bid Management.

Using VSS, vendors can enter and maintain their contact and remittance information, discount and payment terms, designated contact persons, and a list of commodity codes that represent the goods and services the vendor can provide.

A listing of the vendor's current and prior 1099 data, purchase orders, invoices, contracts, and checks is available in VSS. This information is entered by users in your organization using Munis programs, and the information is available to vendors for inquiry purposes only.

VSS allows vendors to search for and view bid request information, and then use that information to submit a bid offer or quote. The submission process creates bid records in your Munis database that can be examined and evaluated by your organization's bid management personnel.

The fields and options available to vendors in VSS are determined by your VSS administrators. Refer to the MSS General Administration User Guide for details on modifying VSS permissions. Style

#### 1.1.1 Vendor Self Service Users

Vendor Self Service requires vendors who exist in your Munis database to register using the VSS website to gain access to their information. To successfully link a vendor's VSS registration with their Munis record, you must provide the vendor with the Munis vendor ID number assigned by your organization. The vendor enters the number in the Vendor ID box during registration.

Potential vendors who do not exist in your Munis database can complete the registration process, but they are granted limited access to VSS. When completed by a potential vendor, the registration process creates a new record in the Vendors program in Munis. A user from your organization with Munis vendor maintenance permissions must change the status of the newly created record to Active in Munis. A Vendor Self Service administrator must grant the vendor's user ID access to the appropriate pages in VSS before the vendor can fully utilize the site.

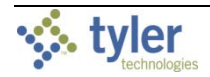

## 2 VENDOR REGISTRATION

Prospective vendors who do not exist in your Munis database, as well as existing vendors who have already been entered in the Vendors program in Munis, must register to gain access to Vendor Self Service.

Vendors of either type register by clicking **Registration** on the VSS home page.

|                     |                                              | • |
|---------------------|----------------------------------------------|---|
|                     | Welcome to Vendor Self Service               |   |
| Home                | Welcome to Self Service for Business Vendors |   |
| Vendor Self Service |                                              |   |
| Bids                |                                              |   |
| Registration        |                                              |   |
|                     |                                              |   |

Registration is a multistep process. Vendor Self Service displays the number of steps in the process, with the current step displayed in bold type. Vendor Self Service does not save any information entered in the fields on any page until the registration is complete. If a vendor leaves the registration process before completing each of the steps, all of the information entered is discarded and they must start again.

| styler              |                                                                      |                                                        | •)     |
|---------------------|----------------------------------------------------------------------|--------------------------------------------------------|--------|
|                     | New Vendor Registra                                                  | tion                                                   | ^      |
| Home                | Create user ID and password                                          |                                                        | Step 1 |
| Vendor Self Service |                                                                      |                                                        |        |
| Bids                | USER ID (between 1 and 100 characters) $^{st}$                       | Chase.Commodities                                      |        |
| Registration        | Re-type user ID *                                                    | Chase.Commodities                                      |        |
|                     | Password (between 2 and 15 characters) $^{\star}$                    | •••••                                                  |        |
|                     | Re-type password *                                                   | •••••                                                  |        |
|                     | Password hint *                                                      | pet                                                    |        |
|                     |                                                                      | Enter these validation numbers into the box below them |        |
|                     |                                                                      | 1843                                                   |        |
|                     |                                                                      | 1843                                                   |        |
|                     | EXISTING VENDORS ONLY<br>You must complete the following for initial | registration.                                          |        |
|                     | Vendor ID                                                            |                                                        |        |
|                     | FID/SSN (Enter without dashes)                                       |                                                        |        |
|                     |                                                                      | Continue                                               | ~      |

The first step in the process defines the vendor's user ID and password information.

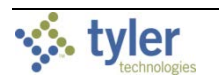

| Field         | Description                                                              |
|---------------|--------------------------------------------------------------------------|
| User ID       | Defines the vendor's VSS login name.                                     |
|               | Each user ID must be unique and cannot be greater than 20 characters in  |
|               | length.                                                                  |
| Password      | Indicates the vendor's login password.                                   |
|               | The vendor must enter and then retype a login password in the boxes.     |
|               | VSS requires entry of a minimum of two characters for the password and   |
|               | a maximum of 15 characters. VSS password formatting rules are defined    |
|               | by your organization's Self Service administrator on the General         |
|               | Administration page.                                                     |
| Password Hint | Contains a hint used to assist the vendor in remembering their password. |
|               | The hint cannot be the same as the vendor's password.                    |
|               | VSS sends this hint to the vendor in an email message when they click    |
|               | Forgot Password on the login page.                                       |
| САРТСНА       | Displays a CAPTCHA code (Completely Automated Public Turing Test to      |
|               | Tell Computers and Humans Apart), which is used to protect the VSS       |
|               | database from attack.                                                    |
|               | The vendor must enter the numbers shown in the box.                      |

Vendors who already exist in your organization's Munis database must complete the fields in the Existing Vendors Only section. You must provide the vendor with the Munis vendor ID assigned by your organization, which is the vendor number in the Munis Vendors program. The value entered in the FID/SSN box must match the value from the Munis vendor record exactly.

When existing Munis vendors complete the Vendor ID and FID/SSN boxes and click **Continue**, VSS verifies the entered information with the vendor record in Munis. If all of the information matches, the vendor is automatically presented with the My Profile page. They do not have to complete the remaining steps of the registration process.

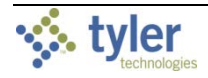

The second step in the new vendor registration process requires the vendor to provide their general business and contact information.

| styler              |                                                | *                                                                                                    |
|---------------------|------------------------------------------------|----------------------------------------------------------------------------------------------------|
| Home                | New Vendor Regi                                | stration<br>have been successfully set. Please continue with the registration process.                                                                             |
| Vendor Self Service | General information                            | Step 2                                                                                                    |
| Bids                |                                                |                                                                                                    |
| Registration        | *Company Name                                  | Chase Commodities                                                                                                    |
|                     | (line 2)                                       |                                                                                                    |
|                     | (line 3)                                       |                                                                                                    |
|                     | (line 4)                                       |                                                                                                    |
|                     | Doing business as<br>(if different from above) |                                                                                                    |
|                     |                                                | Foreign Entity                                                                                                    |
|                     | *Address                                       | One Tyler Drive                                                                                                    |
| and good and        | and the second and                             | The second second second second second second second second second second second second second second second s                                                     |
|                     | Your preferred payables deliv                  | very method(s).                                                                                                    |
|                     |                                                | □ Mail □ Fax ☑ E-Mail                                                                                                    |
|                     | Your preferred purchasing de                   | livery method(s).                                                                                                    |
|                     |                                                | □ Mail □ Fax ☑ E-Mail                                                                                                    |
|                     | Bank Information                               |                                                                                                    |
|                     |                                                | Joe Smith 1234<br>1234 Anystreet Court 1234<br>Pry to the order of<br>Bank Anywhere<br>[123450780]; 123450780123   .1234<br>Routing Account Check<br>Number Number |
|                     | Bank Routing Number                            | 111000025 BANK OF AMERICA                                                                                                    |
|                     | Bank Account Number                            | 365469                                                                                                    |
|                     | Bank Account Type                              | Checking                                                                                                    |
|                     |                                                | Continue                                                                                                    |

| Field             | Description                                                             |
|-------------------|-------------------------------------------------------------------------|
| Company Name      | Contains the vendor's name or business name.                            |
|                   | The value entered here appears in the Alpha box in the Vendors          |
|                   | program.                                                                |
| Doing Business As | Indicates the vendor's doing business as (DBA) name, if applicable.     |
| Foreign Entity    | When selected, indicates that the vendor is a foreign entity.           |
| Address           | Define the vendor's main address. The vendor must enter a two-letter    |
| City              | state postal abbreviation code in the State box.                        |
| State             |                                                                         |
| ZIP               |                                                                         |
| Fax Number        | Displays the vendor's fax number, if applicable. This box can be hidden |
|                   | by a VSS administrator by clearing the Address Fax Number check box     |

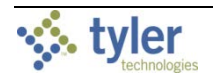

| Field                   | Description                                                                 |
|-------------------------|-----------------------------------------------------------------------------|
|                         | on the Field Settings tab of the Vendor Administration page.                |
| Geographic              | Indicates the vendor's geographic code.                                     |
|                         | The codes available for selection are defined in Munis using the Accounts   |
|                         | Payable Miscellaneous Codes program.                                        |
| Send Remittances to the | If the vendor selects this check box, Vendor Self Service enters the        |
| Above Name and Address  | values from the main address as the default values in the boxes in step     |
|                         | three of the registration process.                                          |
| Email                   | Contains the vendor's primary email address. It is the address to which all |
|                         | notifications and alerts are sent, such as registration confirmation        |
|                         | messages or password hints.                                                 |
|                         | Additional email addresses for contact persons are defined later in the     |
|                         | registration process.                                                       |
| Web Site                | Includes the vendor's website URL.                                          |
| Vendor Type             | Determines the vendor's type. Vendor type codes are defined by your         |
|                         | organization using the Accounts Payable Miscellaneous Codes program         |
|                         | in Munis.                                                                   |
|                         | Your organization must define at least one vendor type code in order to     |
|                         | allow vendors to successfully register in Vendor Self Service. If no vendor |
|                         | type codes exist, vendors cannot complete the registration process.         |

The New Vendor Registration page contains a Minority Business Entity (MBE) section that must be completed by minority business enterprise vendors. A minority business enterprise is typically defined as a business that is at least 51% owned and operated by an ethnic minority. These businesses are typically certified by a city, state, or federal agency.

| Minority Business Entity (MBE)                          |                                 |                  |        |  |
|---------------------------------------------------------|---------------------------------|------------------|--------|--|
|                                                         | Is Minority Business Enterprise |                  |        |  |
| MBE Classifications<br>(select all that apply)          | AFRICAN AMERICAN OWNED          |                  |        |  |
|                                                         | DISADVANTAGED BUSINESS          |                  |        |  |
|                                                         | ✓ General                       | 0 certifications | manage |  |
|                                                         | □ HISPANIC OWNED                |                  |        |  |
|                                                         | WOMAN OWNED                     |                  |        |  |
| Gender                                                  | Select Type V                   |                  |        |  |
| Ethnicity                                               | Select Type V                   |                  |        |  |
| Enter a Federal Tax ID Number or Social Security Number |                                 |                  |        |  |
|                                                         |                                 |                  |        |  |
| *FID/SSN                                                |                                 |                  |        |  |
| *Re-type FID/SSN                                        |                                 |                  |        |  |

| Field                    | Description                                                 |
|--------------------------|-------------------------------------------------------------|
| Minority Business Entity | (MBE)                                                       |
| Is Minority Business     | Indicates that the vendor is a minority business enterprise |
| Enterprise               |                                                             |
| MBE Classification       | Define which MBE classifications the vendor possesses. The  |

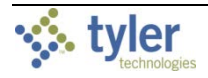

| Field                     | Description                                                                                                    |
|---------------------------|----------------------------------------------------------------------------------------------------|
|                           | classifications displayed in the section are created and maintained by<br>your organization using the Accounts Payable Miscellaneous Codes<br>program in Munis. The vendor can select one or more of the check<br>boxes, but the General check box is always selected and cannot be<br>cleared. |
|                           | The MBE Classifications section displays the number of certifications of                                                                                                    |
|                           | enabled certification management, vendors can click <b>Manage</b> for a classification to maintain certifications. See <u>Appendix A—Managing</u><br><u>Minority Business Enterprise Certificates</u> for more information.                                                                     |
| Gender                    | Contain the vendor gender and ethnicity codes your organization has                                                                                                    |
| Ethnicity                 | defined in Munis using the Accounts Payable Miscellaneous Codes<br>program. If no codes have been created, these lists cannot be used.<br>The values selected from the lists determine the vendor's gender and<br>ethnicity for vendor statistic and tracking purposes.                         |
|                           | A VSS administrator can hide the lists from view by clearing the check boxes on the Field Settings page in Vendor Administration.                                                                                                    |
| Enter a Federal Tax ID Nu | mber or Social Security umber                                                                                                    |
|                           | Requires the vendor to select whether to enter a federal tax identification<br>number or a Social Security number, and then enter the value of the<br>selected type.                                                                                                    |
|                           | The FID or SSN must be a unique value that is not used by any other vendor profile, unless your organization has selected the Allow Duplicate FIDs/SSNs check box in the Accounts Payable program. Vendor Self Service automatically completes these fields for existing                        |

The Payment Terms and Bank Information sections define the vendor's business terms and financial transaction information. However, the Bank Information section only appears when

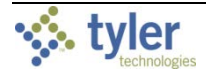

|                     | n has chabled chury and viewing of ballk information.                                          |
|---------------------|------------------------------------------------------------------------------------------------|
| Payment Terms       |                                                                                                |
| Discount Percentage | 0                                                                                              |
| Days to Discount    | 0                                                                                              |
| Days to Net         | 0                                                                                              |
|                     | Your preferred payables delivery method(s).                                                    |
|                     | ☑ Mail □ Fax □ E-Mail                                                                          |
|                     | Your preferred purchasing delivery method(s).                                                  |
|                     | ☑ Mail □ Fax □ E-Mail                                                                          |
| Bank Information    |                                                                                                |
|                     | Joe Smith 1234<br>1234 Anystreet Court<br>Anycity, AA 12345                                    |
|                     | Pay to the order of Dollars<br>Dollars<br>Bank Anywhere<br>  123456789    123456789123    1234 |
|                     | Routing Account Check<br>Number Number                                                         |
| Bank Routing Number |                                                                                                |
| Bank Account Number |                                                                                                |
| Bank Account Type   | Checking V                                                                                     |
|                     |                                                                                                |

#### your VSS administrator has enabled entry and viewing of bank information.

| Field                                                                                              | Description                                                                |  |  |
|----------------------------------------------------------------------------------------------------|----------------------------------------------------------------------------|--|--|
| Payment Terms                                                                                      |                                                                            |  |  |
| Discount Percentage                                                                                | Defines the discount percentage the vendor extends to your organization.   |  |  |
| Days to Discount                                                                                   | Contains the number of days within which payment must be received by       |  |  |
|                                                                                                    | the vendor in order for your organization to claim the discount            |  |  |
|                                                                                                    | percentage.                                                                |  |  |
| Days to Net                                                                                        | Indicates the number of days that the vendor allows before requiring net   |  |  |
|                                                                                                    | payment.                                                                   |  |  |
| Your Preferred Payables                                                                            | Determine the vendor's preferred delivery method for payables and          |  |  |
| Delivery Method                                                                                    | purchasing documents.                                                      |  |  |
|                                                                                                    |                                                                            |  |  |
| Your Preferred Purchasing                                                                          | A VSS administrator can hide the check boxes from view by clearing the     |  |  |
| Delivery Method                                                                                    | equivalent check boxes on the Field Settings page in Vendor                |  |  |
|                                                                                                    | Administration. The administrator can also restrict the delivery method to |  |  |
|                                                                                                    | only one selection.                                                        |  |  |
| Bank Information                                                                                   |                                                                            |  |  |
| (This section does not display unless your VSS administrator has enabled entry of bank information |                                                                            |  |  |
| on this page.)                                                                                     |                                                                            |  |  |
| Bank Routing Number                                                                                | Determines routing number of the bank account to which payments made       |  |  |
|                                                                                                    | to the vendor should be sent. The program automatically selects the        |  |  |
|                                                                                                    | correct bank code based on the entered routing number.                     |  |  |

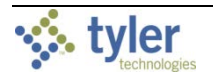

| Field               | Description                                                      |
|---------------------|------------------------------------------------------------------|
| Bank Account Number | Contains the vendor's bank account number.                       |
| Bank Account Type   | Indicates the type for the entered account: checking or savings. |

Step three of the VSS registration process requires the vendor to enter address information. If the vendor selected the Send Remittances to the Above Name and Address check box during step two, Vendor Self Service automatically enters the first address record. If the check box was not selected, the Addresses table is blank.

| 🔆 tyler             |                         |                                                      |            | ⇒             |
|---------------------|-------------------------|------------------------------------------------------|------------|---------------|
|                     | New Vendor Registration |                                                      |            |               |
| Home                | Address information     |                                                      |            | Step 3        |
| Vendor Self Service |                         |                                                      |            |               |
| Bids                | Addresses               |                                                      |            |               |
| Registration        | add                     |                                                      |            |               |
|                     | Name/DBA                | Address                                              | Is Default |               |
| styler              |                         |                                                      |            | +2            |
|                     | New Vendor Registra     | tion                                                 |            |               |
| Home                | Address information     |                                                      |            | Step 3        |
| Vendor Self Service |                         |                                                      |            |               |
| Bids                | Addresses               |                                                      |            |               |
| Registration        | add                     |                                                      |            |               |
|                     | Name/DBA                | Address                                              | Is Default |               |
|                     | Chase Commodities       | One Tyler Drive<br>Yarmouth<br>ME<br>64096<br>Fax #: | Y          | <u>change</u> |
|                     |                         | Continue                                             |            |               |

The vendor must click **Add** to create a new address record, which displays the Remittance Information page.

| Field            | Description                                                            |
|------------------|------------------------------------------------------------------------|
| Address Type     | Determines the type code of the entered address.                       |
|                  | The list is not available unless your organization has cleared the Use |
|                  | General Vendor Address Records check box on the Vendor Settings tab    |
|                  | of the Accounts Payable Settings program in Munis, and then defined    |
|                  | address type codes in the Address Types program.                       |
| Company Name     | Defines the name that appears on items sent to this remit address. The |
|                  | name can vary from the vendor name, if necessary.                      |
| Address          | Provide the remit mailing address.                                     |
| City             |                                                                        |
| State            |                                                                        |
| ZIP              |                                                                        |
| Fax              | Contains the fax number for this remit address.                        |
|                  | A VSS administrator can hide the fax number from view by clearing the  |
|                  | Address Fax Number check box on the Field Settings tab of the Vendor   |
|                  | Administration page.                                                   |
| Email            | Defines the email address used for the remit address.                  |
| Bank Information |                                                                        |

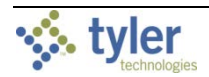

| Field                                                                                                    | Description                                                                                                    |  |  |  |  |  |
|----------------------------------------------------------------------------------------------------|----------------------------------------------------------------------------------------------------|--|--|--|--|--|
| (This section does not appear unless your VSS administrator has enabled entry of bank information on this page.) |                                                                                                    |  |  |  |  |  |
| Bank Routing Number                                                                                              | Determines routing number of the bank account to which payments made<br>to the vendor should be sent. The program automatically selects the<br>correct bank code based on the entered routing number. |  |  |  |  |  |
| Bank                                                                                                    | Identifies the bank and routing number to which payments made to the vendor should be sent.                                                                                                    |  |  |  |  |  |
| Bank Account Number                                                                                              | Contains the vendor's bank account number.                                                                                                    |  |  |  |  |  |
| Bank Account Type                                                                                                | Indicates the type for the entered account: checking or savings.                                                                                                    |  |  |  |  |  |

Clicking **Save** after entry of an address record returns the Address Information page, where the new address record has been added to the table.

A vendor can add individual contacts for an address record by clicking **Change**, which displays the Remittance Information page. These contacts are only associated with the address record and are not displayed as part of the general vendor record.

Clicking **Add Contact** on the Remittance Information page displays the Contact Information page, where the vendor can create contact records for the address.

| 🔆 tyler             |                         |                            |         | •2     |
|---------------------|-------------------------|----------------------------|---------|--------|
|                     | New Vendor Regis        | tration                    |         |        |
| Home                | General Vendor Contacts |                            |         | Step 4 |
| Vendor Self Service |                         |                            |         |        |
| Bids                | Address Contacts        |                            |         |        |
| Registration        | Type Name               | Description Email          |         |        |
|                     |                         | Continue                   | Contact |        |
| 🔸 tyler             |                         |                            |         |        |
| - KONANG O          | New Vendor B            | egistration                |         |        |
| Home                | General Vender Con      | a de la contraction        |         |        |
| Vendor Self Service | General Vendor Con      | acts                       |         | 3      |
| Bids                | Contact Person          |                            |         |        |
| Registration        | *Contact Type           | GENERAL - General Contacts |         |        |
| riegistation        | condertype              |                            |         |        |
|                     | *Name                   | Charles Chase              |         |        |
|                     | Description             |                            |         |        |
|                     | *Phone                  | 207-555-1212               |         |        |
|                     | Text                    |                            | Opt In  |        |
|                     | Fax                     |                            |         |        |
|                     | 5 A 4-1                 |                            |         |        |
|                     | E-Mail                  | meifring@tylertech.com     |         |        |
|                     |                         | Save                       | Cancel  |        |
|                     |                         |                            | -       |        |

| Field          | Description                                                                                                   |
|----------------|----------------------------------------------------------------------------------------------------|
| Contact Person |                                                                                                    |
| Contact Type   | Determines the contact type code. Contact type codes are defined in<br>Munis using the Contact Types program. |

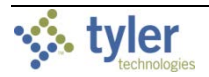

| Field | Description                                                                               |
|-------|-------------------------------------------------------------------------------------------|
| Name  | Contains the name of the contact person.                                                  |
| Phone | Define the contact's phone and fax numbers, as well as the contact's                      |
| Fax   | email address. The fax and email information are optional.                                |
| Email | A VSS administrator can hide the fax number from view by clearing the                     |
|       | Contact Fax Number check box on the Field Settings tab of the Vendor Administration page. |

Clicking **Save** after completing the contact information returns the vendor to the address record, with the new contact record provided in the Addresses Contacts group.

The vendor must click **Save** on the Remittance Information page to return to the Address Information page, and then click **Continue** to advance to the next step in the registration process.

In step four, the vendor clicks **New Contact** to enter a contact person for the general vendor record using the General Vendor Contacts page.

| 🐝 tyler             |                               |               |                 |                        |                               | +2       |              |     |
|---------------------|-------------------------------|---------------|-----------------|------------------------|-------------------------------|----------|--------------|-----|
|                     | New Vendor                    | Registrat     | ion             |                        |                               |          |              |     |
| Home                | General Vendor Co             | ontacts       |                 | Step 4                 |                               |          |              |     |
| Vendor Self Service |                               |               |                 |                        |                               |          |              |     |
| Bids                | Address Contacts              |               |                 |                        |                               |          |              |     |
| Registration        | Туре                          | Name          | Description     | Email                  | those                         |          |              |     |
|                     | GENERAL - General<br>Contacts | Charles Chase |                 | melfring@tylertech.com | 107-555-12124<br>(ext:<br>ax: |          |              |     |
|                     |                               |               | Conti           | nue New Contact        |                               |          |              |     |
|                     |                               | 19 C          | tyler           |                        |                               |          |              | )   |
|                     |                               |               |                 | New Vendor             | Registration                  |          |              | ٦   |
|                     |                               | Hom           | e               | General Vendor C       | ontacts                       |          | Ste          | p 4 |
|                     |                               | Vend          | or Self Service |                        |                               |          |              |     |
|                     |                               | Bids          |                 | Contact Person         |                               |          |              |     |
|                     |                               | Regis         | tration         | *Contact Type          | GENERAL - General Contacts    |          | $\checkmark$ |     |
|                     |                               |               |                 | *Name                  | Charles Chase                 |          |              |     |
|                     |                               |               |                 | Description            |                               |          |              |     |
|                     |                               |               |                 | *Phone                 | 207-555-1212                  |          |              |     |
|                     |                               |               |                 | Text                   |                               |          | Opt in       |     |
|                     |                               |               |                 | Fax                    |                               |          |              |     |
|                     |                               |               |                 | E-Mail                 | melfring@tylertech.com        |          |              |     |
|                     |                               |               |                 |                        | Sav                           | e Cancel |              |     |

This page contains fields that are identical in function to those from step three, but they apply to the vendor record as a whole and not a single remit address. Clicking **Save** after entering the contact information returns the vendor to the General Vendor Contacts page with the new contact record displayed in the Address Contacts group.

The vendor must click **Continue** to advance to the last step of the VSS registration process, which is the verification step.

On the Review page, the vendor reviews and confirms the information they entered in previous steps. If changes are required for any detail group, the vendor uses the Change option for that group to make the appropriate changes.

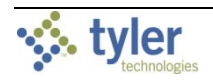

When all the entered information is correct, the vendor must select the Terms and Conditions check box, acknowledging agreement with your organization's terms and conditions, and then click **Register** to complete the process.

| tyler<br>tetrologes                                                                                                    |                                             |                                               |                                              | ÷                                     |
|----------------------------------------------------------------------------------------------------|---------------------------------------------|-----------------------------------------------|----------------------------------------------|---------------------------------------|
|                                                                                                    | New Vendor Registra                         | ntion                                         |                                              |                                       |
| Home                                                                                                    | Review                                      |                                               |                                              | Step (                                |
| Vendor Self Service                                                                                                    |                                             |                                               |                                              | · · · · · · · · · · · · · · · · · · · |
| Bids                                                                                                    | Please check that the information           | n below is correct. Make changes if neo       | essary, then click on "Register."            |                                       |
| Registration                                                                                                    |                                             |                                               |                                              |                                       |
|                                                                                                    | General Information change                  |                                               |                                              |                                       |
|                                                                                                    | Name/DBA                                    | Chase Commod                                  | ities                                        |                                       |
|                                                                                                    | Entity                                      |                                               |                                              |                                       |
| Section Section Sectio | and the second second                       |                                               | الما و المحمدي الى اليريد                    |                                       |
|                                                                                                    |                                             | 50J- J-J-                                     |                                              |                                       |
|                                                                                                    | Bank Account Type                           | Checking                                      |                                              |                                       |
|                                                                                                    | Terms                                       |                                               |                                              |                                       |
|                                                                                                    | Change<br>Discount Percentage               | 0                                             |                                              |                                       |
|                                                                                                    | Days to Discount                            | 0                                             |                                              |                                       |
|                                                                                                    | Days to Net                                 | 0                                             |                                              |                                       |
|                                                                                                    | Address Information                         |                                               |                                              |                                       |
|                                                                                                    | change                                      |                                               |                                              |                                       |
|                                                                                                    | Name/DBA                                    |                                               | Address Default                              |                                       |
|                                                                                                    | Chase Commodities                           |                                               | One Tyler Drive<br>Yarmouth, ME Y<br>04096 Y |                                       |
|                                                                                                    | Additional Fields                           |                                               | Fax:                                         |                                       |
|                                                                                                    | change                                      |                                               |                                              |                                       |
|                                                                                                    |                                             | UPS                                           |                                              |                                       |
|                                                                                                    | Accounts Contacts                           |                                               |                                              |                                       |
|                                                                                                    | change                                      |                                               |                                              |                                       |
|                                                                                                    | Type Name                                   | Description Email                             | Phone Te                                     | xt Fax                                |
|                                                                                                    | GENERAL - General<br>Contacts Charles Chase | melfring@tyle                                 | rtech.com 207-555-1212                       |                                       |
|                                                                                                    | Commodities                                 |                                               |                                              |                                       |
|                                                                                                    | <u>change</u>                               |                                               |                                              |                                       |
|                                                                                                    | Attachments                                 |                                               |                                              |                                       |
|                                                                                                    | Attachment Type                             | Description                                   | Required Attach                              | nents                                 |
|                                                                                                    | General                                     | Documents are not assigned to a type          | (0)                                          | Attach                                |
|                                                                                                    | E-Verify                                    | E-Verify                                      | (0)                                          | Attach                                |
|                                                                                                    |                                             |                                               |                                              |                                       |
|                                                                                                    | These are our terms and condition           | ns. You must accept them before you can acces | s VSS. Do you accept the terms and conc      | litions?                              |
|                                                                                                    | □ I have read and accept the terms 8        | a conditions.                                 |                                              |                                       |
|                                                                                                    |                                             | Register                                      | Cancel                                       |                                       |
|                                                                                                    |                                             | (Only click Register once and refrain from us | ing your browser's Back or Refresh butto     | n.)                                   |

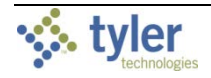

Vendor Self Service displays a registration confirmation page that provides the vendor with links to register commodities or update their VSS profile, and to upload attachments to their profile.

| tyler                             |                                                                                                    |
|-----------------------------------|----------------------------------------------------------------------------------------------------|
| Vendor Self Service<br>My Profile | New Vendor Registration<br>Registration Confirmation<br>Registration has been completed. You will be contacted when your information has been reviewed.            |
| Bids                              | You can now: <ul> <li><u>Register for commodities/services and/or update your profile.</u></li> <li><u>Upload attachment documents to your profile.</u></li> </ul> |

Newly registered vendors only have access to the Home, Vendor Self Service, My Profile, and Bids options on the menu. Your organization's Vendor Self Service administrator must grant the vendor access to additional menu options.

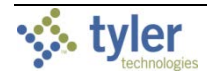

## **3** VENDOR SELF SERVICE HOME PAGE

The Vendor Self Service home page contains a header and a series of summary information groups.

| 🏡 tyler             |                                         |              |                  |          |                |                    |               |                 |                 | 2 |
|---------------------|-----------------------------------------|--------------|------------------|----------|----------------|--------------------|---------------|-----------------|-----------------|---|
|                     | Welcome to Vendor S                     | elf Servic   | e                |          |                |                    |               |                 |                 |   |
| /endor Self Service | Profile information                     |              |                  |          |                |                    |               |                 |                 |   |
| ly Profile          | LeTourneau Power Equipment View         | profile      |                  |          |                |                    |               |                 |                 |   |
| 99                  | 123 Main Street<br>CARIBOU, ME 04736    |              |                  |          |                |                    |               |                 |                 |   |
| 5                   | US<br>Contacts                          |              |                  |          |                |                    |               |                 |                 |   |
| cks                 |                                         |              |                  |          |                |                    |               |                 |                 |   |
| oices               | Announcements                           |              |                  |          |                |                    |               |                 |                 |   |
| chase Orders        | Welcome to Self Service for Business Ve | ndors        |                  |          |                |                    |               |                 |                 |   |
| ntracts             | welcome to sen service for business ve  | nuors        |                  |          |                |                    |               |                 |                 |   |
|                     | Invoices                                |              |                  |          |                |                    | <u>Submit</u> | <u>invoices</u> | Search invoices |   |
|                     |                                         | Recent invoi | ces              |          |                | Submitted invoices |               |                 |                 | _ |
|                     | \$452.99                                | Date         | Amount           | Status   |                | Date               | Amount        | Statu           | IS              |   |
|                     | Last invoice: 2/13/2017                 | 2/13/2017    | \$452.99         | Held     | <u>details</u> |                    |               |                 |                 |   |
|                     |                                         | ]            |                  |          |                |                    |               |                 |                 |   |
|                     | \$452.99                                |              |                  |          |                |                    |               |                 |                 |   |
|                     | Year to date                            |              |                  |          |                |                    |               |                 |                 |   |
|                     |                                         |              |                  |          |                |                    |               |                 |                 |   |
|                     | Checks                                  |              |                  |          |                |                    |               |                 | Search checks   |   |
|                     | Check information not found.            |              |                  |          |                |                    |               |                 |                 |   |
|                     |                                         |              |                  |          |                |                    |               |                 |                 |   |
|                     |                                         | ©2017        | Tyler Technologi | es, Inc. |                |                    |               |                 |                 |   |

Clicking the login option in the header displays the following menu options:

- My Account Opens the My Account page containing the vendor's account information.
- Log Out Logs the vendor out of Vendor Self Service.

| 🐝 tyler             |                                         |                                                                                                    | 2      |   |
|---------------------|-----------------------------------------|----------------------------------------------------------------------------------------------------|--------|---|
|                     | Welcome to Vendor Self Service          | LETOURNEAU POWER EQUIP                                                                                                    | MENT   | ^ |
| Vendor Self Service | Profile information                     | My Account                                                                                                    |        |   |
| My Profile          | LeTourneau Power Equipment View profile | Log Out                                                                                                    |        |   |
| 1099                | 123 Main Street<br>CARIBOU, ME 04736    |                                                                                                    |        |   |
| Same and the second | www.www.www.                            | $\sim\sim\sim\sim\sim\sim\sim\sim\sim\sim\sim\sim\sim\sim\sim\sim\sim\sim\sim\sim\sim\sim\sim\sim\sim\sim\sim\sim\sim\sim\sim\sim\sim\sim\sim\sim$ | $\sim$ | ~ |

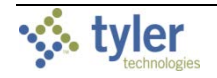

The Resources option in the header provides a menu of links or documents provided by your organization. These options are maintained in Vendor Administration.

| schroleges                                                                                                    |                                          |                                        | 2      |
|----------------------------------------------------------------------------------------------------|------------------------------------------|----------------------------------------|--------|
|                                                                                                    | Welcome to Vendor Self Service           | Resources                              | /      |
| Vendor Self Service                                                                                                    | Profile information                      | TOWN WEB SITE                          |        |
| My Profile                                                                                                    | I eTourneau Power Equipment View profile | TOWN CONTACT LIST                      |        |
| 1099                                                                                                    | 123 Main Street<br>CARIROLI ME 04736     | Resource Link                          |        |
| Bids                                                                                                    | US<br>Contracto                          | Resource Document                      |        |
| Checks                                                                                                    | Contacts                                 | DOCUMENT ONE                           |        |
| Invoices                                                                                                    |                                          | LINK ONE                               |        |
| harmon and the second second s | - Astround                               | ~~~~~~~~~~~~~~~~~~~~~~~~~~~~~~~~~~~~~~ | ــــــ |

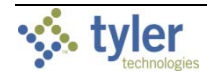

## **4 VENDOR NAVIGATION**

On the Vendor pages, the headers for the individual information groups that display include options for searching and viewing related information.

| tyler                                  |                                              |          | 4   |
|----------------------------------------|----------------------------------------------|----------|-----|
|                                        | Welcome to Vendor Self Service               |          | ^   |
| Vendor Self Service                    | Profile information                          |          |     |
| My Profile                             | SMITH ELECTRIC View profile                  |          |     |
| 1099                                   | 44 FOURTH STREET                             |          |     |
| Bids                                   | USA<br>info@smithelectric.biz                |          |     |
| Checks                                 | Contacts                                     |          |     |
| Invoices                               | Announcements                                |          |     |
| Purchase Orders                        | Welcome to Self Service for Business Vendors |          | - 1 |
| Contracts                              |                                              |          |     |
|                                        | Invoices Submit invoices Search              | invoices |     |
|                                        | Recent invoices Submitted invoices           |          |     |
| ~~~~~~~~~~~~~~~~~~~~~~~~~~~~~~~~~~~~~~ | M_mCAE2.QQmmmager                            |          |     |

Clicking **View Profile** in the Profile Information group or the **My Profile** option in the navigation menu displays the My Profile page. The My Profile page groups profile information by category. By clicking **Change**, a vendor can update the information in that group.

| styler             |                                                                       |                                       | 2 |
|--------------------|-----------------------------------------------------------------------|---------------------------------------|---|
|                    | My Profile                                                            |                                       |   |
| endor Self Service | General Information change                                            |                                       |   |
| Ay Profile         | Name/DBA                                                              | SMITH ELECTRIC                        |   |
| Attachments        | Entity                                                                |                                       |   |
| Commodities        | Address                                                               | 44 FOURTH STREET<br>CHICAGO, IL 60625 |   |
| 199                | Fax Number                                                            |                                       |   |
|                    | FID                                                                   | 55-7777777                            |   |
| ids                | E-Mail                                                                | info@smithelectric.biz                |   |
| necks              | Web Site                                                              | www.smithel.biz                       |   |
| voices             | Vendor Type                                                           | EQUI - EQUIPMENT VENDOR               |   |
| unhana Ondana      | Geographic                                                            |                                       |   |
| Ichase Orders      | Foreign Entity                                                        | No                                    |   |
| ontracts           | Is minority business enterprise?                                      | No                                    |   |
|                    | MBE Classification(s)                                                 |                                       |   |
|                    | <b>General</b><br>No certificates were found for this classification. |                                       |   |
|                    | Discount Percentage                                                   | 0.000%                                |   |
|                    | Days to Discount                                                      | 0                                     |   |
|                    | Days to Net                                                           | 0                                     |   |
|                    | Bank Name                                                             |                                       |   |
|                    | Bank Account Number                                                   |                                       |   |
|                    | Bank Account Type                                                     |                                       |   |
|                    | Gender                                                                |                                       |   |

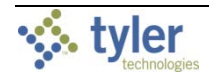

The General Information group contains the vendor's address and contact information, type and foreign entity status, minority business enterprise status and certifications, and discount terms. If your VSS administrator has enabled viewing of banking information on vendor profiles, the General Information group also displays the vendor's banking information.

| General Information change                          |                                       |
|-----------------------------------------------------|---------------------------------------|
| Name/DBA                                            | SMITH ELECTRIC                        |
| Entity                                              |                                       |
| Address                                             | 44 FOURTH STREET<br>CHICAGO, IL 60625 |
| Fax Number                                          |                                       |
| FID                                                 | 55-7777777                            |
| E-Mail                                              | dan.olson@tylertech.com               |
| Web Site                                            | info@smithelectric.biz                |
| Vendor Type                                         | EQUI - EQUIPMENT VENDOR               |
| Geographic                                          |                                       |
| Foreign Entity                                      | No                                    |
| Is minority business enterprise?                    | No                                    |
| MBE Classification(s)                               |                                       |
| General                                             |                                       |
| No certificates were found for this classification. |                                       |
|                                                     |                                       |
| Discount Percentage                                 | 0.000%                                |
| Days to Discount                                    | 0                                     |
| Days to Net                                         | 0                                     |
| Bank Name                                           |                                       |
| Bank Account Number                                 |                                       |
| Bank Account Type                                   |                                       |
| Gender                                              |                                       |
| Ethnicity                                           |                                       |
|                                                     |                                       |

The Address Information group displays the vendor's remittance address and contact information, while the Address Contacts group lists the vendor's contact persons and information.

| Address Information |               |                   |                       |              |     |            |
|---------------------|---------------|-------------------|-----------------------|--------------|-----|------------|
| <u>change</u>       |               |                   |                       |              |     |            |
| Name/DBA            |               |                   | Address               |              |     | ls Default |
| Address Contacts    |               |                   |                       |              |     |            |
| <u>change</u>       |               |                   |                       |              |     |            |
| Туре                | Name          | Title             | Email                 | Phone        | Fax |            |
| ACCOUNTS PAYABLE    | Susan Agouris | Accounting Office | info@mithelectric.biz | 312-555-1212 |     |            |
|                     |               |                   |                       |              |     |            |

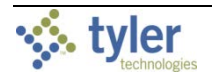

The Additional Fields group identifies the vendor's shipping preferences. Clicking **Change** allows the vendor to update this information.

| Additional Fields |      |  |
|-------------------|------|--|
| <u>change</u>     |      |  |
| SHIPPING CHOICE   | USPS |  |
|                   |      |  |

The Current Vendor Commodities group contains a list of commodity codes associated with the vendor. Vendors remove commodities from the list by clicking the **Remove** link. The **Add** option allows vendor to add commodities to the list.

| Commodities |                                                                                    |               |
|-------------|------------------------------------------------------------------------------------|---------------|
| add         |                                                                                    |               |
| Code        | Description                                                                        |               |
| 206         | COMPUTER HARDWARE AND PERIPHERALS FOR MINI AND MAIN FRAME COMPUTERS                | <u>Remove</u> |
| 28525       | Current Collection Equipment and Accessories, Electrical                           | <u>Remove</u> |
| 28726       | Circuit Cards                                                                      | <u>Remove</u> |
| 28782       | Transmitters, Emergency Alarm Type (To incl. Equipment Operation Status Reporting) | <u>Remove</u> |

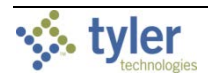

#### 4.1.1 Attachments

A vendor adds attachments to their profile by clicking **Attachments** on the menu. The Attachments option is only available when the vendor is viewing their My Profile page.

| tyler                                  |                                         |                                                                                                    |                                         |                                        |             | 4                |
|----------------------------------------|-----------------------------------------|----------------------------------------------------------------------------------------------------|-----------------------------------------|----------------------------------------|-------------|------------------|
|                                        | Attachments                             |                                                                                                    |                                         |                                        |             |                  |
| Vendor Self Service                    | Attachments can be add                  | led to your account. Use the following At                                                                                                    | tach buttons                            | to select the docun                    | nents to ad | d.               |
| My Profile                             | Once the documents ha                   | ve been selected, press the <b>Upload</b> butto                                                                                                    | n.                                      |                                        |             |                  |
| Attachments                            | Attachment Type                         | Description                                                                                                    | Required                                | Attachments                            |             |                  |
| Attachinents                           | General                                 | Documents are not assigned to a type                                                                                                    |                                         | (0)                                    | Attach      |                  |
| Commodities                            | E-Verify                                | E-Verify                                                                                                    |                                         | (0)                                    | Attach      |                  |
| 1099                                   |                                         |                                                                                                    |                                         |                                        |             |                  |
| Bids                                   |                                         |                                                                                                    |                                         |                                        |             |                  |
| Checks                                 |                                         | Browse                                                                                                    | Type: E-Verif                           | iy 🔽                                   |             |                  |
| Invoices                               |                                         | Save Cancel                                                                                                    |                                         |                                        |             |                  |
| Purchase Orders                        |                                         |                                                                                                    |                                         |                                        |             |                  |
| ~~~~~~~~~~~~~~~~~~~~~~~~~~~~~~~~~~~~~~ | ~~~~~~~~~~~~~~~~~~~~~~~~~~~~~~~~~~~~~~~ | $\sim\sim\sim\sim\sim\sim\sim\sim\sim\sim\sim\sim\sim\sim\sim\sim\sim\sim\sim\sim\sim\sim\sim\sim\sim\sim\sim\sim\sim\sim\sim\sim\sim\sim\sim\sim$ | ~~~~~~~~~~~~~~~~~~~~~~~~~~~~~~~~~~~~~~~ | ~~~~~~~~~~~~~~~~~~~~~~~~~~~~~~~~~~~~~~ | $\sim$      | $\sim \sim \sim$ |

Attachments are added by clicking the **Attach** button on the Attachments page, which allows the vendor to navigate to a file or document to upload. The Attachments column indicates the number of documents attached for the attachment types. Vendors can attach an unlimited number of files.

To remove an attachment, the vendor clicks the number of attachments indicator. On the attachments list, clicking the **Delete** button removes the attachment.

| schweizers          |                                        |                                                  |                     |                   |               | ۵                |
|---------------------|----------------------------------------|--------------------------------------------------|---------------------|-------------------|---------------|------------------|
|                     | Attachments                            |                                                  |                     |                   |               |                  |
| Vendor Self Service | Attachments can be ad                  | ded to your account. Use the following <b>At</b> | <b>tach</b> buttons | to select the doc | uments to add | d.               |
| My Profile          | Once the documents ha                  | ave been selected, press the <b>Upload</b> butto | n.                  |                   |               |                  |
| A 44                | Attachment Type                        | Description                                      | Required            | Attachments       |               |                  |
| Attachments         | General                                | Documents are not assigned to a type             |                     | (0)               | Attach        |                  |
| Commodities         | E-Verify                               | E-Verify                                         |                     | (1)               | Attach        |                  |
| 1099                |                                        |                                                  |                     |                   |               |                  |
| Bids                |                                        | DOCUMENT1.txt X                                  | -                   |                   |               |                  |
| Checks              |                                        |                                                  |                     |                   |               |                  |
| L.                  | ~~~~~~~~~~~~~~~~~~~~~~~~~~~~~~~~~~~~~~ | ~~~~~~~~~~~~~~~~~~~~~~~~~~~~~~~~~~~~~~~          | ~                   | \                 | $\sim$        | $\sim \sim \sim$ |

The uploaded files are also added to the vendor record in the Munis Vendors program and they can be viewed using the Vendor Attachments screen in that program.

The vendor cannot maintain their attachments in VSS once they have been uploaded. A Munis user from your organization must access the vendor record in the Vendors program and use the buttons on the Vendor Attachments screen to add, update, or delete the vendor's attached files.

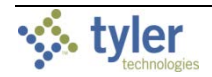

#### 4.1.2 Commodities

Clicking **Commodities** on the navigation menu displays the Vendor Commodities page.

| styler              |                                     |                                                                                                    | 0 🔺 |
|---------------------|-------------------------------------|----------------------------------------------------------------------------------------------------|-----|
|                     | Vendor C                            | Commodities                                                                                                    |     |
| Vendor Self Service | Search for your                     | r commodities/services, then select and "Add". Search again and repeat as necessary. Click "Finished" when done. |     |
| My Profile          | Keyword(s) or                       | Search                                                                                                    |     |
| Attachments         | (first 3 or more digits             | (s)                                                                                                    |     |
| Commodities         | 904 Found 1-10                      | LSL dl Cullinicoures/services                                                                                    |     |
| 1099                | Solort All                          |                                                                                                    |     |
| Bids                |                                     | 05 ABRASIVES                                                                                                    | -   |
| Checks              | 01                                  | 10 ACOUSTICAL TILE, INSULATING MATERIALS, AND SUPPLIES                                                           |     |
| Invoices            | 01                                  | ADDRESSING, COPYING, MIMEOGRAPH, AND SPIRIT DUPLICATING MACHINE SUPPLIES: CHEMICALS, INKS, PAPER, ETC.           |     |
| Purchase Orders     | 01                                  | 19 AGRICULTURAL CROPS AND GRAINS INCLUDING FRUITS, MELONS, NUTS, AND VEGETABLES                                  |     |
| Contracts           | 01                                  | 1924 Buckwheat                                                                                                   |     |
|                     | 01                                  | 1950 Hops                                                                                                    |     |
|                     | 01                                  | 1962 Pumpkins                                                                                                    | _   |
|                     | 01                                  | 1967 Rye                                                                                                    | _   |
|                     | 01                                  | 1972 Sorghum                                                                                                    | _   |
|                     | □ 02                                | 20 AGRICULTURAL EQUIPMENT, IMPLEMENTS, AND ACCESSORIES (SEE CLASS 022 FOR PARTS)                                 | -   |
|                     | Add                                 | 1                                                                                                    |     |
|                     | Currently Added<br>There are no com | I<br>modities to display for this vendor.                                                                        |     |
|                     |                                     | Finish Cancel                                                                                                    |     |
|                     |                                     |                                                                                                    |     |

Vendors use the **Search** box to search for commodities by code or keyword. Alternatively, clicking **List All Commodities/Services** displays all commodity codes in your organization's Munis database. VSS displays the number of codes found during a search and updates the commodity table.

Vendors can view commodities by group using the numbered group selections, or they can identify specific commodities by selecting individual check boxes. If a vendor selects an individual check box within a numbered group selection, VSS saves the value of each check box when the vendor navigates between the groups of commodity codes.

| Commodities                            | ~~~~~~                                  | ~~~~~~~~~~~~~~~~~~~~~~~~~~~~~~~~~~~~~~~ |                                                                                                    |
|----------------------------------------|-----------------------------------------|-----------------------------------------|----------------------------------------------------------------------------------------------------|
| 1000                                   | 904 Found                               | 1-10 <u>11-2</u>                        | Q 21-3Q 31-4Q 41-50 51-60 Next                                                                         |
| 1099                                   | Select All                              | Code                                    | Description                                                                                            |
| Bids                                   |                                         | 005                                     | ABRASIVES                                                                                              |
| Checks                                 |                                         | 010                                     | ACOUSTICAL TILE, INSULATING MATERIALS, AND SUPPLIES                                                    |
| Invoices                               |                                         | 015                                     | ADDRESSING, COPYING, MIMEOGRAPH, AND SPIRIT DUPLICATING MACHINE SUPPLIES: CHEMICALS, INKS, PAPER, ETC. |
| Purchase Orders                        |                                         | 019                                     | AGRICULTURAL CROPS AND GRAINS INCLUDING FRUITS, MELONS, NUTS, AND VEGETABLES                           |
| ~~~~~~~~~~~~~~~~~~~~~~~~~~~~~~~~~~~~~~ | ~~~~~~~~~~~~~~~~~~~~~~~~~~~~~~~~~~~~~~~ |                                         | mo                                                                                                    |

After identifying the applicable commodity codes, clicking **Add** causes VSS to add all of the selected commodity codes to the vendor's profile and updates the Currently Added list. Clicking **Remove** removes the commodity from the group. When vendors complete the commodity code update, they click **Finished** to save the changes and return to the My Profile page, where the Current Vendor Commodities group provides the full list of their associated commodity codes.

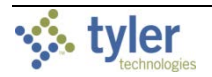

#### 4.1.3 1099

The 1099 page displays a listing of the vendor's 1099 data for a selected year. The data includes the 1099 box code, a description of the code type, and the 1099 amount.

| styler             |                     |                |             |               |            | 4    |          |
|--------------------|---------------------|----------------|-------------|---------------|------------|------|----------|
|                    | Vendor              | 1099 Infoi     | mation      |               |            |      |          |
| Vendor Self Servic | ce                  |                |             |               |            |      |          |
| My Profile         | Year: 2016          | ~              |             |               |            |      |          |
| 1099               | Selected 1099       | Data           |             |               |            |      |          |
| Bids               | Code                | Description    |             | Amount        |            |      |          |
| Checks             | F                   | FED INC TA     |             | \$3,555.00    |            |      |          |
| Invoices           | 🐝 tyler             |                |             |               |            |      |          |
| Durahara Ord       |                     | Vendor         | 1099 Invoid | e Detail      |            |      |          |
| Purchase Orders    | Vandor Self Service | Vendor         |             | e Detan       |            | Retu | urn to 1 |
| Contracts          | Vendor Ser Service  | Вох            |             | F             |            |      |          |
|                    | My Profile          | Year           |             | 2016          |            |      |          |
|                    | 1099                | Amount         |             | \$3,555,00    |            |      |          |
|                    | Bids                | Description    |             | FED INC TA    |            |      |          |
|                    | Checks              |                |             |               |            |      |          |
|                    | Invoices            | 1099 Invoice D | etail       |               |            |      |          |
|                    | Purchase Orders     | AP Invoice     | AP Check#   | AP Check Date | AP Amount  |      |          |
|                    | Contracts           | 5926           | 653327      | 09/14/2016    | \$450.00   |      |          |
|                    |                     | 5928           | 6533287     | 10/17/2016    | \$945.00   |      |          |
|                    |                     | 5930           | 6533288     | 11/08/2016    | \$1,080.00 |      |          |
|                    |                     | 5931           | 6533288     | 11/18/2016    | \$1,230.00 |      |          |
|                    |                     |                |             |               |            |      |          |

Clicking a code type provides the Vendor 1099 Invoice Detail page. This page displays the general 1099 information, as well as a listing of 1099 invoice details, if they exist for the selected box code. Clicking **Return to 1099** returns the vendor to the Vendor 1099 Information page.

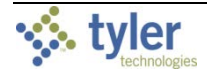

#### 4.1.4 Bids

Bids provides a list of bids available to the vendor from your organization. Bids opens to the Bid search page, which allows vendors to search for bids using the bid number, bid description, or bid status.

**Note:** The Bids page may be named differently depending on your organization's VSS configuration. Your MSS Administrator can use the Vendor Administration settings in MSS to customize the name of the Bids page and the various Bid fields displayed in VSS.

|                     |                |                                | ? | 2 |
|---------------------|----------------|--------------------------------|---|---|
|                     | Bids Sea       | arch                           |   |   |
| Vendor Self Service | Vendor Self Se | rvice   Return to My Bids      |   |   |
| Vendor Information  |                |                                |   |   |
| 1099                | Туре           | Any Type 🔹                     |   |   |
| Bids                | Number         | (other search criteria will be |   |   |
| Checks              |                | ignored)                       |   |   |
| Invoices            | Description    |                                |   |   |
| Purchase Orders     |                |                                |   |   |
| Contracts           | Status         | Open Bids only                 |   |   |
|                     |                | Search Clear                   |   |   |
|                     |                |                                |   |   |

#### Search results include all bids that match the entered criteria.

| 🐝 tyler             |                      |                       |                                  |                       |                   |                   | 1                   | 4            |
|---------------------|----------------------|-----------------------|----------------------------------|-----------------------|-------------------|-------------------|---------------------|--------------|
|                     | Bids                 | Search                | Results                          |                       |                   |                   |                     |              |
| Vendor Self Service | Vendor               | Self Service          | Modify Search   New Search       | 1                     |                   |                   |                     | M <u>RSS</u> |
| Vendor Information  | All times<br>9 Found | reflect (UTC-(<br>1-9 | 05:00) Eastern Time (US & Canada | a)                    |                   |                   |                     |              |
| 1055                | <u>Type</u>          | Number                | Description                      |                       | <u>Due By</u>     | <u>Opening</u> ^  | <u>Status</u>       |              |
| Bids                | Open                 | 100067                | Light fixtures                   |                       | 02/02/18 12:00 AM | 02/06/18 11:00 AM | Accepting Proposals |              |
| Checks              | Open                 | 100069                | Steel shelving units             |                       | 02/09/18 12:00 AM | 02/12/18 02:00 PM | Accepting Proposals |              |
| Invoices            | Open                 | 100052                | LIGHTING FIXTURES                |                       | 02/09/18 12:00 AM | 02/13/18 11:00 AM | Accepting Proposals |              |
| Purchase Orders     | Open                 | 100042                | Sandblasting supplies            |                       | 02/16/18 12:00 AM | 02/21/18 10:00 PM | Accepting Proposals |              |
| Contracts           | Open                 | 100045                | Office Equipment                 |                       | 02/23/18 12:00 AM | 03/05/18 11:00 PM | Accepting Proposals |              |
|                     |                      |                       |                                  |                       |                   |                   |                     |              |
|                     |                      |                       |                                  | ©2018 Tyler Technolog | jies, Inc.        |                   |                     |              |

The RSS link allows vendors to subscribe to an RSS feed that is updated when your organization enters or updates bid records.

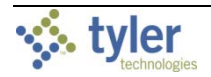

Clicking the Bid Number for a bid displays the Request for Bids page. The information provided varies according to the current status of the bid. Generally, the Information, Addenda, Items, and Evaluations tabs are available.

| 🤣 tyler             |             |                                  |           |                |         |            |           |             |           |             |                |                |          | Ľ             | 8        | 4           |   |  |   |   |   |
|---------------------|-------------|----------------------------------|-----------|----------------|---------|------------|-----------|-------------|-----------|-------------|----------------|----------------|----------|---------------|----------|-------------|---|--|---|---|---|
|                     | Bids        | Search                           | Res       | ults           |         |            |           |             |           |             |                |                |          |               |          |             |   |  |   |   |   |
| Vendor Self Service | Vendor :    | Self Service                     | Modif     | y Search   M   | ew Sear | <u>rch</u> |           |             |           |             |                |                |          |               |          | 8 <u>RS</u> | s |  |   |   |   |
| Vendor Information  | All times   | reflect (UTC-0                   | (5:00) Ea | astern Time (l | S & Can | nadaj      | )         |             |           |             |                |                |          |               |          |             |   |  |   |   |   |
| 1099                | 9 Found     | 1-9                              |           |                |         |            |           |             |           |             |                |                |          |               |          |             | _ |  |   |   |   |
|                     | <u>Type</u> | $\underline{\text{Number}} \lor$ | De        | escription     |         |            |           |             | Due       | <u>By</u>   |                | <u>Opening</u> |          | <u>Status</u> |          |             |   |  |   |   |   |
| Bids                | Open        | 100069                           | St        | eel shelving u | nits    |            |           |             | 02/0      | 9/18 12:00  | AM             | 02/12/18       | 02:00 PM | Accep         | ting Pro | posals      | 5 |  |   |   |   |
| Checks              | Open        | 100067                           | Li        | ght fixtures   |         |            |           |             | 02/0      | 2/18 12:00  | AM             | 02/06/18       | 11:00 AM | Accep         | ting Pro | posals      | 5 |  |   |   |   |
| Invoices            | Open        | 100052                           | U         | 🔆 tyle         |         |            |           |             |           |             |                |                |          |               |          |             |   |  | ľ | • | 2 |
| Purchase Orders     | Open        | 100049                           | H,        |                |         | *          | Pog       | uoct        | for B     | ide         |                |                |          |               |          |             |   |  |   |   |   |
| Contracts           | Open        | 100048                           | Li        | Vendor Self S  | ervice  |            | Statu     | s: Oper     | n n       | lus         |                |                |          |               |          |             |   |  |   |   |   |
|                     | Open        | <u>100046</u>                    | н         | Vendor Inform  | nation  |            | Return t  | to Search   | n Results |             |                |                |          |               |          |             |   |  |   |   |   |
|                     |             |                                  |           | 1099           |         |            | Inform    | nation Eve  | ents Adde | nda Items I | Evaluations    |                |          |               |          |             |   |  |   |   |   |
|                     |             |                                  |           | Bids           |         |            | Tyş<br>Nu | pe<br>imber |           |             | Open<br>100069 |                |          |               |          |             |   |  |   |   |   |
|                     |             |                                  |           | Checks         |         |            |           |             |           |             | Steel she      | lving units    |          |               |          |             |   |  |   |   |   |
|                     |             |                                  |           | Invoices       |         |            | De        | scription   | n         |             |                |                |          |               |          |             |   |  |   |   |   |
|                     |             |                                  |           | Purchase Ord   | ers     |            | Du        | e by        |           |             | 02/09/20       | 18 12:00 AM    |          |               |          |             |   |  |   |   |   |
|                     |             |                                  |           | Contracts      |         |            | Op        | ening d     | ate       |             | 02/12/20       | 18 02:00 PM    |          |               |          |             |   |  |   |   |   |
|                     |             |                                  |           |                |         |            | Ар        | proxima     | ite award | cate        | 02/16/20       | 18 02:00 PM    |          |               |          |             |   |  |   |   |   |

For open bids, the Create Proposal option allows the vendor to submit a proposal for the selected bid request.

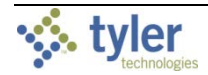

The Create Proposal procedure is a four-step procedure that guides the vendor through bid response and submittal.

| _         |                                                                  |                                                                                                    |                               |                                       |                                |
|-----------|------------------------------------------------------------------|----------------------------------------------------------------------------------------------------|-------------------------------|---------------------------------------|--------------------------------|
| Vie       | w Proposal                                                       |                                                                                                    |                               |                                       |                                |
|           |                                                                  |                                                                                                    |                               |                                       | Step 1 2                       |
|           |                                                                  |                                                                                                    |                               | Vendor Self Servi                     | ce   <u>Return to Search R</u> |
| Ver       | ndor Bid ID                                                      | to help you                                                                                                    | reference your bid (optional) |                                       |                                |
| Sup       | plies for cleanup o                                              | f hazardous materials <mark>(All items require</mark>                                                                                 | responses)                    |                                       |                                |
| Con       | nmodity: 10067                                                   |                                                                                                    |                               |                                       |                                |
| STE       | EL BARRELS, DRUMS, A                                             | AND KEGS                                                                                                    |                               |                                       |                                |
|           |                                                                  |                                                                                                    |                               |                                       |                                |
|           |                                                                  |                                                                                                    |                               |                                       |                                |
|           | Attachment                                                       | Manufacturer/Part Number                                                                                                    | Quanity                       | UOM                                   | Unit P                         |
|           |                                                                  |                                                                                                    |                               |                                       |                                |
|           | (0)                                                              | Spaxwell Products                                                                                                    | 25.00                         | EACH                                  |                                |
|           | (0)                                                              | Spaxwell Products  Propose Substitute                                                                                                 | 25.00                         | EACH                                  | 0                              |
| Con       | (0)<br>nmodity: 10031                                            | Spaxwell Products  Propose Substitute                                                                                                 | 25.00                         | EACH                                  | ۵                              |
| Con<br>HA | (0)<br>nmodity: 10031<br>ZARDOUS MATERIAL C                      | Spaxwell Products Propose Substitute CONTAINMENT/STORAGE (PETROLEUM)                                                                  | 25.00                         | EACH                                  | 0                              |
| Con       | (0)<br>nmodity: 10031<br>ZARDOUS MATERIAL C                      | Spaxwell Products Propose Substitute CONTAINMENT/STORAGE (PETROLEUM)                                                                  | 25.00                         | EACH                                  | 0                              |
| Con       | (0)<br>nmodity: 10031<br>ZARDOUS MATERIAL C<br>Attachment        | Spaxwell Products Propose Substitute CONTAINMENT/STORAGE (PETROLEUM) Manufacturer/Part Number                                         | 25.00<br>Quanity              | EACH                                  | 0<br>Unit P                    |
| Con       | (0)<br>nmodity: 10031<br>ZARDOUS MATERIAL C<br>Attachment        | Spaxwell Products Propose Substitute CONTAINMENT/STORAGE (PETROLEUM) Manufacturer/Part Number Spaxwell Products                       | 25.00<br>Quanity<br>5.00      | EACH<br>UOM                           | 0<br>Unit P                    |
| Con       | (0)<br>amodity: 10031<br>ZARDOUS MATERIAL C<br>Attachment<br>(0) | Spaxwell Products  Propose Substitute  CONTAINMENT/STORAGE (PETROLEUM)  Manufacturer/Part Number Spaxwell Products Propose Substitute | 25.00<br>Quanity<br>5.00      | EACH<br>UOM<br>EACH                   | C<br>Unit P<br>O               |
| Con       | (0)<br>1modity: 10031<br>ZARDOUS MATERIAL C<br>Attachment<br>(0) | Spaxwell Products Propose Substitute CONTAINMENT/STORAGE (PETROLEUM) Manufacturer/Part Number Spaxwell Products Propose Substitute    | 25.00<br>Quanity<br>5.00      | EACH<br>UOM<br>EACH<br>Group Total: s | (<br>Unit F                    |
| Con       | (0)<br>amodity: 10031<br>ZARDOUS MATERIAL C<br>Attachment<br>(0) | Spaxwell Products Propose Substitute CONTAINMENT/STORAGE (PETROLEUM) Manufacturer/Part Number Spaxwell Products Propose Substitute    | 25.00<br>Quanity<br>5.00      | EACH<br>UOM<br>EACH<br>Group Total: S | Unit P<br>C                    |
| Con<br>HA | (0)<br>amodity: 10031<br>ZARDOUS MATERIAL C<br>Attachment<br>(0) | Spaxwell Products  Propose Substitute  ONTAINMENT/STORAGE (PETROLEUM)  Manufacturer/Part Number Spaxwell Products Propose Substitute  | 25.00<br>Quanity<br>5.00      | EACH<br>UOM<br>EACH<br>Group Total: S | Unit P<br>0<br>0               |
| Con       | (0)<br>1modity: 10031<br>ZARDOUS MATERIAL C<br>Attachment<br>(0) | Spaxwell Products Propose Substitute CONTAINMENT/STORAGE (PETROLEUM) Manufacturer/Part Number Spaxwell Products Propose Substitute    | 25.00<br>Quanity<br>5.00      | EACH<br>UOM<br>EACH<br>Group Total: S | Unit P<br>0<br>0               |

Items listed on a bid display the manufacturer and/or part number if the bid invitation created in Munis Bid Central is configured to include this information.

If your organization uses the Allow Substitute option in Munis Bid Central, the vendor can propose a substitute item and enter a note justifying the proposed substitute item.

| Accachiment                          | Manufacturer/Part Number                                                                                          | Quanity                                                            | UOM                             | Unit Price              |                 |
|--------------------------------------|----------------------------------------------------------------------------------------------------|--------------------------------------------------------------------|---------------------------------|-------------------------|-----------------|
| (0)                                  | Spaxwell Products                                                                                                 | 5.00                                                               | EACH                            | \$<br>0.00              |                 |
|                                      | Propose Substitute                                                                                                |                                                                    | Group Total: \$                 | 0.00                    |                 |
| Select n                             | rimany hid and/or propose r                                                                                       | nultiple(s)                                                        |                                 |                         |                 |
| Propose add                          | itional items for consideration. Designate th                                                                     | e 'primary' response which will b                                  | e used when calculating total t | pid propsal amount.     |                 |
| Primary                              | Manufacturer                                                                                                    | Part Number                                                        | Acceptab                        | le                      | Unit Pri        |
|                                      |                                                                                                    |                                                                    |                                 |                         |                 |
| Fropose                              | SUDSTITUTE<br>propose pricing for above specifications, pro                                                       | onose a substitute manufacturer a                                  | and part number to be conside   | red for awarding.       |                 |
| Propose<br>If unable to p<br>Primary | Propose pricing for above specifications, pro<br>Manufacturer                                                     | opose a substitute manufacturer a<br>Part Number                   | nd part number to be conside    | red for awarding.       | Unit Pri        |
| Propose<br>If unable to p<br>Primary | SUDSTITUTE<br>propose pricing for above specifications, pro<br>Manufacturer<br>Enter manufacturer                 | popose a substitute manufacturer a<br>Part Number<br>Enter part nu | nd part number to be conside    | red for awarding.<br>\$ | Unit Pri        |
| Propose<br>f unable to p<br>Primary  | SUBSTITUTE propose pricing for above specifications, pro Manufacturer Enter manufacturer                          | opose a substitute manufacturer a<br>Part Number<br>Enter part nu  | nd part number to be conside    | red for awarding.<br>S  | Unit P          |
| Fropose<br>If unable to p<br>Primary | r substitute Manufacturer Enter manufacturer r substitute                                                         | opose a substitute manufacturer a<br>Part Number<br>Enter part nu  | nd part number to be conside    | red for awarding.       | Unit Pr<br>0.   |
| Propose<br>if unable to p<br>Primary | r SUDSTITUTE<br>propose pricing for above specifications, pro<br>Manufacturer<br>Enter manufacturer<br>substitute | opose a substitute manufacturer a<br>Part Number<br>Enter part nu  | nd part number to be conside    | red for awarding.       | Unit Pri<br>0.4 |
| Propose<br>if unable to p<br>Primary | r SUBSTITUTE<br>propose pricing for above specifications, pro<br>Manufacturer<br>Enter manufacturer               | opose a substitute manufacturer a<br>Part Number<br>Enter part nu  | nd part number to be conside    | red for awarding.       | Unit Pri<br>0.4 |

The Save and Continue option saves the information entered and moves the vendor through the steps required to complete the proposal.

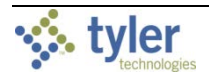

Vendors add attachments to their bid quotes by selecting an attachment type and using the **Browse** button to select the file to attach.

| styler              |                     |                    |                      |              |          |              |                               | <b>b a</b>       |                  |                    |
|---------------------|---------------------|--------------------|----------------------|--------------|----------|--------------|-------------------------------|------------------|------------------|--------------------|
|                     | Bid Atta            | chments            |                      |              |          |              |                               |                  |                  |                    |
| Vendor Self Service | e                   |                    |                      |              |          |              | St                            | ep 1 2 3 4       |                  |                    |
| My Profile          |                     |                    |                      |              |          | <u>Ver</u>   | ndor Self Service   <u>Re</u> | eturn to My Bids | i                |                    |
| 1099                | A                   | ttachment Type     | Description          | Required     | Attachm  | ents         |                               |                  | -                |                    |
| Bids                |                     | PDF                | Certifications       | $\checkmark$ | (0)      |              | Attach                        |                  |                  |                    |
| Checks              |                     |                    |                      |              |          |              |                               |                  |                  | Browse Type: PDF 🗸 |
| Invoices            |                     |                    |                      |              |          | Cancel       | Save and Cont                 | inue Co          | ntinue           |                    |
| Purchase Orders     | 🐝 tyler             |                    |                      |              |          |              |                               |                  | L 4              |                    |
|                     |                     | <b>Bid Verific</b> | ation                |              |          |              |                               |                  |                  |                    |
| ,                   | Vendor Self Service |                    |                      |              |          |              |                               | S                | tep 123 <b>4</b> |                    |
| 1                   | My Profile          |                    |                      |              |          |              | <u>Vendor</u>                 | Self Service   R | eturn to My Bids |                    |
|                     | 1099                | Proposal Status    | New                  |              |          |              |                               |                  |                  |                    |
| 1                   | Bids                | Information Item   | s Evaluations Attach | iments       |          |              |                               |                  |                  |                    |
|                     | Checks              | Modify             | Attachment Type      | Desc         | ription  | Required     |                               | Attachments      |                  |                    |
|                     | Invoices            |                    | PDF                  | Certif       | ications | $\checkmark$ |                               | (1)              |                  |                    |
|                     | Purchase Orders     |                    |                      |              |          |              |                               |                  |                  |                    |
|                     | Contracts           |                    |                      |              |          |              | Cancel                        | Save and Cont    | inue             |                    |

Acceptable attachment types are defined in the Munis Bid Attachment Types program.

#### 4.1.5 Checks

The Checks group provides a list of checks recently issued to the vendor by your organization.

| \$2,460.00             | Recent check | (S       |            |         |
|------------------------|--------------|----------|------------|---------|
| Last check: 11/17/2017 | Date         | Number   | Amount     |         |
|                        | 11/17/2017   | #6533288 | \$2,460.00 | details |
| \$0.00                 | 10/14/2017   | #6533287 | \$1,845.00 | details |
| Year to date           |              |          |            |         |

Using the Search Checks option, vendors can find additional check details using the invoice number, date or amount ranges, and status search criteria.

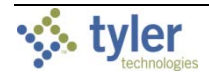

|                     |                         |                                | 4 |
|---------------------|-------------------------|--------------------------------|---|
|                     | Vendor Chec             | k Search                       |   |
| Vendor Self Service | Date (mm/dd/yyyy)       |                                |   |
| My Profile          | Check date              |                                |   |
| 1099                | or                      |                                |   |
| Bids                | Check date(s) from      | to                             |   |
| Checks              | Amount                  |                                |   |
| Invoices            | Check amount            |                                |   |
| Purchase Orders     | Amount(s) more than     | but less                       |   |
| Contracts           |                         | than                           |   |
|                     | Number                  |                                |   |
|                     | Check number            |                                |   |
|                     | or                      |                                |   |
|                     | Check number(s)<br>from | to                             |   |
|                     | Status                  | Any Statur                     |   |
|                     | Status                  | Any status                     |   |
|                     |                         | Search Clear                   |   |
|                     |                         | ©2017 Tyler Technologies, Inc. |   |

Search Results for checks provides the check date, amount, check number, and status. Use the View option of an individual check to view additional details.

#### 4.1.6 Invoices

The Invoices group provides vendor details for recent and submitted invoices. Vendors are only able to view invoices that are associated with their vendor ID.

|                         |             |          |        |                |          |            | Submicinvolces | <u>Search mix</u> |
|-------------------------|-------------|----------|--------|----------------|----------|------------|----------------|-------------------|
|                         | Recent invo | ices     |        |                | Submitte | d invoices |                |                   |
| \$452.99                | Date        | Amount   | Status |                | Date     | Amount     | Status         |                   |
| Last invoice: 2/13/2017 | 2/13/2017   | \$452.99 | Held   | <u>details</u> |          |            |                |                   |
| <i>\$ 150.00</i>        | ]           |          |        |                |          |            |                |                   |
| \$452.99                |             |          |        |                |          |            |                |                   |
| Year to date            |             |          |        |                |          |            |                |                   |

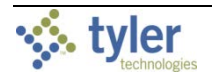

The Search Invoices page allows searches by invoice number, date or amount ranges, and status.

|                                   |                                                        | Ē | 4 |
|-----------------------------------|--------------------------------------------------------|---|---|
|                                   | Vendor AP Invoice Search                               |   |   |
| Vendor Self Service<br>My Profile | Invoice number (other search criteria will be ignored) |   |   |
| 1099                              | Date                                                   |   |   |
| Bids                              | Invoice date                                           |   |   |
| Checks                            | or Invoice date(s) from to                             |   |   |
| Invoices                          |                                                        |   |   |
| Purchase Orders                   | Amount                                                 |   |   |
| Contracts                         | Invoice Amount                                         |   |   |
|                                   | or<br>Amount(s) more<br>than but less than             |   |   |
|                                   | Status Any Status                                      |   |   |
|                                   | Search Clear                                           |   |   |

The Search Results page provides the invoice date, amount, invoice number, and status. When the vendor clicks **Details**, VSS provides the Invoice Detail page, which includes additional

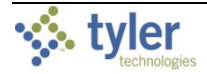

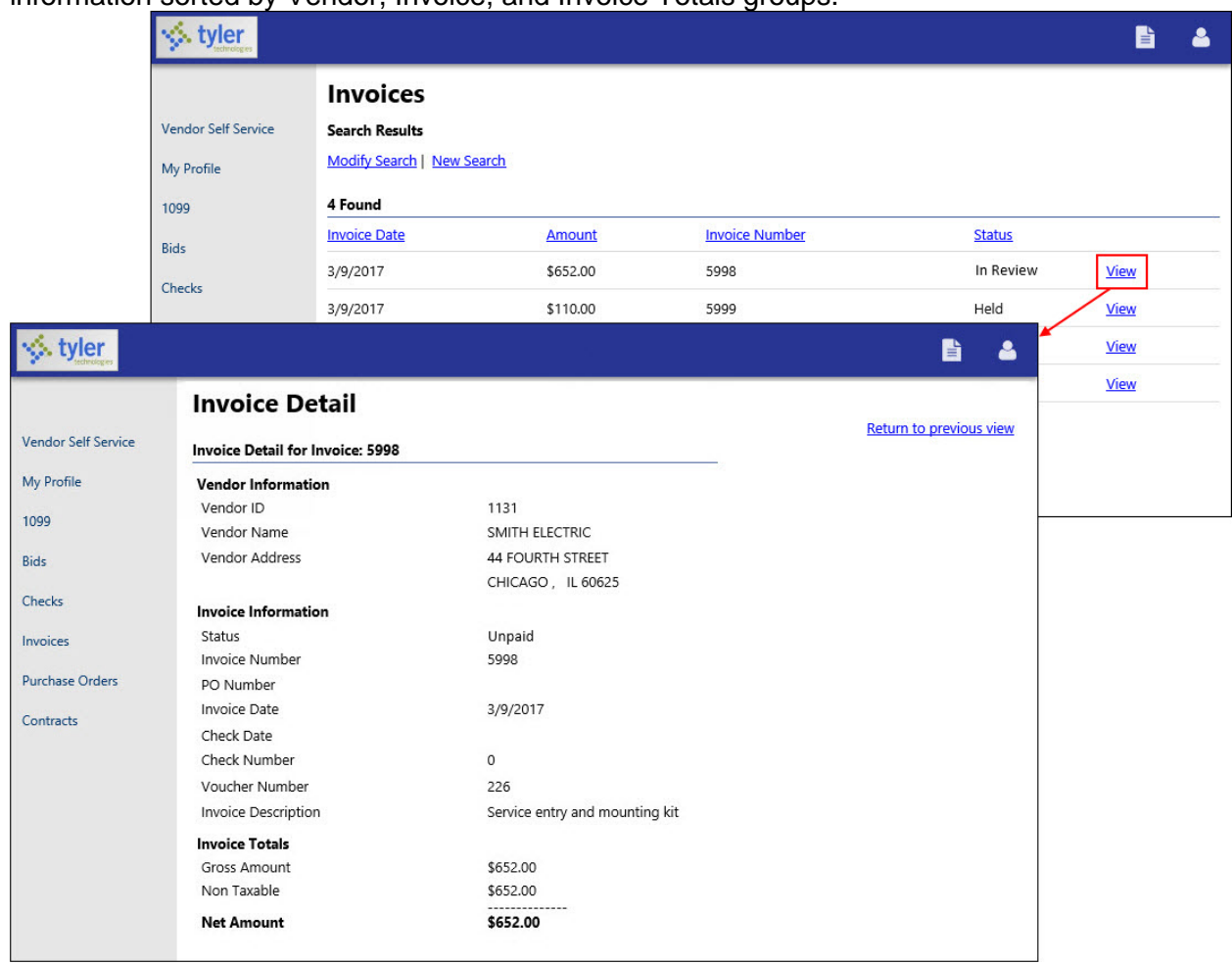

information sorted by Vendor, Invoice, and Invoice Totals groups.

With the applicable settings in Vendor Administration, Munis Accounts Payable Settings, and Purchase Order Settings enabled, the Submit Invoices option allows vendors to submit invoices to your organization directly from VSS.

|                        |             |          |        |                |          | L          |        |  |
|------------------------|-------------|----------|--------|----------------|----------|------------|--------|--|
|                        | Recent invo | pices    |        |                | Submitte | d invoices |        |  |
| \$652.00               | Date        | Amount   | Status |                | Date     | Amount     | Status |  |
| Last invoice: 3/9/2017 | 3/9/2017    | \$652.00 | Held   | <u>details</u> |          |            |        |  |
|                        | 3/9/2017    | \$110.00 | Held   | <u>details</u> |          |            |        |  |
| \$1.045.69             | 3/9/2017    | \$87.59  | Held   | <u>details</u> |          |            |        |  |
| Year to date           | 3/9/2017    | \$196.10 | Held   | details        |          |            |        |  |

Depending on settings configured for the vendor in Vendor Administration, the Submit Invoices option may require the vendor to indicate a valid purchase order or contract number when they submit an invoice.

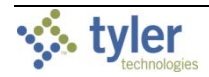

#### 4.1.7 Purchase Orders

Purchase Orders provides a list of recent purchase orders issued to the vendor from your organization.

The initial **Search Purchase Orders** page allows vendors to search by purchase order number, date, or a purchase order total range.

|                     |                          |                                         | ĥ | 4 |
|---------------------|--------------------------|-----------------------------------------|---|---|
|                     | Vendor Purchase          | Order Search                            |   |   |
| Vendor Self Service |                          |                                         |   |   |
| My Profile          | PO number                | (other search criteria will be ignored) |   |   |
| 1099                | Contract number          |                                         |   |   |
| Bids                | Status                   |                                         |   |   |
| Invoices            | Date                     |                                         |   |   |
| Purchase Orders     | Date ordered             |                                         |   |   |
| Contracts           | or<br>PO(s) ordered from | to                                      |   |   |
|                     | PO total                 | Equal to 🔽 \$                           |   |   |
|                     |                          | Search Clear                            |   |   |

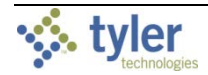

Search results include the purchase order number, contract number (if applicable), status, date orders, and total. The View option provides additional details for a specific purchase order.

|                     | 🔆 tyler                                                 |                   |                         |                |              |                   |            |   | 2 |
|---------------------|---------------------------------------------------------|-------------------|-------------------------|----------------|--------------|-------------------|------------|---|---|
|                     | Purchase Order Search Results                           |                   |                         |                |              |                   |            |   |   |
|                     | Vendor Self Service                                     | Search Results    |                         |                |              |                   |            |   |   |
|                     | My Profile                                              | Modify Search   N | ew Search               |                |              |                   |            |   |   |
|                     | 1099                                                    | 5 Found           |                         |                |              |                   |            | _ |   |
|                     | Bids                                                    | PO Number         | Contract Number         | Status         | Date Ordered | PO Total          |            |   |   |
|                     | Checks                                                  | 20100015          |                         | Open           | 3/9/2017     | \$288.00          | View       |   |   |
| settineleges        |                                                         | 23132016          |                         | o open<br>Open | aggaon7      |                   | <b>à 4</b> |   |   |
|                     | Purchase Or                                             | der Detail        |                         |                |              | Return to prev    | vious view |   |   |
| Vendor Self Service | Purchase Order Detail                                   | 20100010          |                         |                |              | 0120.00           |            |   |   |
| My Profile          | PO #: 20100015 FY20                                     | 017               |                         |                |              |                   |            |   |   |
| 1099                | Vendor                                                  |                   |                         |                |              |                   |            |   |   |
| Bids                | SMITH ELECTRIC<br>44 FOURTH STREET<br>CHICAGO, IL 60625 |                   |                         |                |              |                   |            |   |   |
| Checks              | Bill To                                                 |                   | Ship To                 |                |              |                   |            |   |   |
| Invoices            | 3202 EAST 42ND STREE                                    | T                 | 3202 EAS                | T 42ND STREET  |              |                   |            |   |   |
| Purchase Orders     | FALMOUTH, ME 04105                                      |                   | FALMOU                  | TH, ME 04105   |              |                   |            |   |   |
| Carterate           | Phone Numbers                                           |                   | Reference               | e              |              |                   |            |   |   |
| Contracts           | Tel# 312-555-1212<br>Fax#                               |                   | Contract:<br>Requisitio | on: 20100050   |              |                   |            |   |   |
|                     | Date Ordered                                            | Vendor Number     | Date Required           | Shipping/Te    | erms Dep     | partment/Location | 1          |   |   |
|                     | 3/9/2017                                                | 1131              |                         |                | CEN          | NTRAL OFFICE      |            |   |   |
|                     | Line Descripti                                          | ion               | Unit                    | Qty            | Unit I       | Price N           | Net Price  |   |   |
|                     | 1 Fluoresce                                             | nt tubes, 48"     | EACH                    | 60.00          | \$           | \$4.80            | \$288.00   |   |   |
|                     | Open Amount                                             |                   |                         |                |              |                   | \$288.00   |   |   |
|                     | Purchase Order Total                                    | 1131              |                         |                |              | MIRAL OFFICE      | \$288.00   |   |   |

#### 4.1.8 Contracts

Contracts provides contracts the vendor currently holds with your organization. The initial **Search Contracts** page allows vendors to search by a range of contract numbers or years.

| sectorelages        |                  |              | 4 |
|---------------------|------------------|--------------|---|
|                     | Contracts Search |              |   |
| Vendor Self Service | Contracts Search |              |   |
| My Profile          |                  |              |   |
| 1099                | Contract Number  |              |   |
| Bids                | contract number  |              |   |
| Checks              |                  |              |   |
| Invoices            | Contract Year    |              |   |
| Purchase Orders     |                  | Saarch Claar |   |
| Contracts           |                  |              |   |
|                     |                  |              |   |

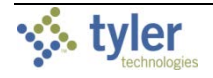

Search results include the contract start date, number, and amount. The Details option displays the Contract Detail page for the selected contract.

|                       | styler               |                   |              |                            |                 |                         |            |                |
|-----------------------|----------------------|-------------------|--------------|----------------------------|-----------------|-------------------------|------------|----------------|
|                       | Vendor Self Service  | Search Results    |              |                            |                 | 1                       | New Search | Modify Sea     |
|                       | My Profile           | 1 Found 1-1       |              |                            |                 |                         |            |                |
|                       | 1099                 | Start Date        | Number       | <b>Description</b>         |                 | Revised Amount          |            |                |
|                       | Bids                 |                   | 200800079    | Wiring street lig          | hts             | \$22,575.00             |            | <u>details</u> |
| tyler<br>technologies |                      |                   |              |                            |                 |                         | •          |                |
|                       | Contract Detail      |                   |              |                            |                 | Return to previous view | v          |                |
| Self Service          | Contract number      |                   | 200800079    |                            |                 | Attachments:            | : (0)      |                |
| file                  | Description          |                   | Wiring stree | et lights, Brubaker Street |                 |                         |            |                |
|                       | Year                 |                   | 2017         |                            |                 |                         |            |                |
|                       | Estimated start date | 2                 |              |                            |                 |                         |            |                |
|                       | Original amount      |                   | \$22,575.00  |                            |                 |                         |            |                |
|                       | Revised amount       |                   | \$22,575.00  |                            |                 |                         |            |                |
| 5                     | Paid amount          |                   | \$0.00       |                            |                 |                         |            |                |
|                       | Available amount     |                   | \$22,575.00  |                            |                 |                         |            |                |
| e Orders              | Retained to date     |                   | \$0.00       |                            |                 |                         |            |                |
| ts                    | Liquidated damage    | s                 | \$0.00       |                            |                 |                         |            |                |
|                       | Released retainage   |                   | \$0.00       |                            |                 |                         |            |                |
|                       | Description          | Contracted Quanti | ty Orden     | ed Quantity                | Unit of Measure | Unit Price              |            |                |
|                       | Street lamps         | 15.00             | 15.00        |                            | EACH            | \$1,500.00              |            |                |
|                       | Conduit (1.5")       | 75.00             | 75.00        |                            | FEET            | \$1.00                  |            |                |

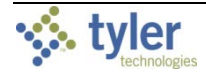

# Appendix A—Managing Minority Business Enterprise Certificates

If your organization's Vendor Self Service administrator has cleared the Disable MBE Certification Management check box on the Vendor Administration page, vendors can manage their minority business enterprise (MBE) certifications in Vendor Self Service.

|                             |                           |                              |                                       |                         | <b>b 4</b> |    |   |
|-----------------------------|---------------------------|------------------------------|---------------------------------------|-------------------------|------------|----|---|
| Vendor Self Service         | My Pro<br>General Infor   | file                         |                                       |                         | ,          |    |   |
| My Profile                  | Name/DBA                  |                              | SMITH ELECTRIC                        |                         |            |    |   |
| Attachments<br>Commodities  | Entity<br>Address         |                              | 44 FOURTH STREET<br>CHICAGO, IL 60625 |                         |            |    |   |
| 1099                        | Fax Number<br>FID         | tyler<br>sectoral ges        | ३२वराग्वर                             |                         |            | L. | ۵ |
| Bids                        | E-Mail<br>Web Site        | Vendor Self Service          | My Profile<br>General Information a   | and Terms: Make Changes |            |    | ^ |
| Invoices<br>Purchase Orders | Vendor Type<br>Geographic | My Profile                   | *Company Name                         | SMITH ELECTRIC          |            |    |   |
| Contracts                   | Foreign Entit             | Attachments<br>Commodities   | (line 2)                              |                         |            |    |   |
|                             | MBE Classifi<br>General   | 1099                         | (line 3)                              |                         |            |    |   |
|                             | No certifi                | Checks                       | (inferent from above)                 | Foreign Entity          |            |    |   |
|                             |                           | Purchase Orders<br>Contracts | *Address                              | 44 FOURTH STREET        |            |    |   |
|                             |                           |                              | (line 2)                              |                         |            |    |   |
|                             |                           |                              | (line 3)<br>(line 4)                  |                         |            |    |   |

To maintain MBE certifications, vendors use the Change option on the My Profile page.

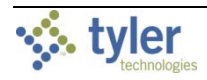

The Minority Business Entity (MBE) section contains the check boxes that indicate if the vendor is a minority business enterprise, and if so, which classifications the vendor possesses. The available classifications are defined by your organization using the Accounts Payable Miscellaneous Codes program in Munis.

| Minority Business Entity (MBE)                 |                                   |                  |               |
|------------------------------------------------|-----------------------------------|------------------|---------------|
|                                                | □ Is Minority Business Enterprise |                  |               |
| MBE Classifications<br>(select all that apply) | 123 MBE COde                      |                  |               |
|                                                | AFRICAN AMERICAN OWNED            |                  |               |
|                                                | DISADVANTAGED BUSINESS            |                  |               |
|                                                | ✓ General                         | 0 certifications | <u>manage</u> |
|                                                | HISPANIC OWNED                    |                  |               |
|                                                | WOMAN OWNED                       |                  |               |
| Gender                                         | Select Type                       |                  |               |
| Ethnicity                                      | Select Type                       |                  |               |

The Manage option for each classification allows a vendor to maintain the classification using the Manage MBE Classification Certificates page.

| schrologes          |                                |                        |             |             | E 🔒                         |
|---------------------|--------------------------------|------------------------|-------------|-------------|-----------------------------|
| Vendor Self Service | My Profile<br>Manage MBB       | e<br>Classification Ce | ertificates |             | Return to General Profile   |
| My Profile          | Selected MBE Clas<br>Serial ID | sification             |             | 0           |                             |
| Attachments         | Description                    |                        |             | General     |                             |
| Commodities         |                                |                        |             |             | Add new certificate         |
| 1099                | Existing Certificat            | 25                     |             |             |                             |
| Bids                | Agency                         | Issue Date             | Expire Date | Status      |                             |
| Checks              | Agency 001                     | 5/6/2014               | 12/31/2018  | New         | <u>edit</u>   <u>remove</u> |
| Invoices            |                                |                        |             |             |                             |
| Purchase Orders     |                                |                        |             | Changes Cor | Cancel All                  |
| Contracts           |                                |                        |             |             |                             |
|                     |                                |                        |             |             |                             |

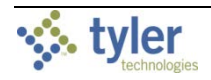

Clicking **Add New Certificate** refreshes the page to include the Certificate Details section. For new certificates, the vendor must complete the Agency, Issue Date, and Expiration Date fields.

|                              |                                      |                    |                |         | E 🔺                 |
|------------------------------|--------------------------------------|--------------------|----------------|---------|---------------------|
| Vendor Self Service          | My Profile<br>General Informa        | tion and Terms     | : Make Changes |         |                     |
| My Profile                   | Selected MBE Classifica<br>Serial ID | ition              |                | 0       |                     |
| Attachments<br>Commodities   | Description                          |                    |                | General | Add new certificate |
| 1099                         | Existing Certificates                |                    |                |         |                     |
| Bids                         | Agency                               | Issue Date         | Expire Date    | Status  |                     |
| Checks                       | Agency 001                           | 5/6/2014           | 12/31/2018     | New     | edit   remove       |
| Invoices                     | Certificate Details                  |                    |                |         |                     |
| Purchase Orders<br>Contracts | Agency *<br>(300 character limit)    | 300 remaining      |                |         |                     |
|                              | Issue Date *                         |                    |                |         |                     |
|                              | Expiration Date *                    |                    |                |         |                     |
|                              | Notes<br>(300 character limit)       |                    |                |         |                     |
|                              |                                      | 300 remaining Done | Cancel         |         |                     |

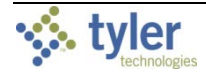

When the vendor has finished entering data in the boxes, clicking **Done** saves the entry and displays the Make Changes page.

|                           |                                                                                                    |                                                                                                    |                                                                                                    |                                                                              | È 4                                                          |
|---------------------------|----------------------------------------------------------------------------------------------------|----------------------------------------------------------------------------------------------------|----------------------------------------------------------------------------------------------------|------------------------------------------------------------------------------|--------------------------------------------------------------|
| Vendor Self Service       | My Profile<br>General Inform                                                                       | nation and Term                                                                                                    | s: Make Changes                                                                                                    |                                                                              |                                                              |
| My Profile<br>Attachments | This new Certific:<br>NOTE: This chan<br>When finished m<br>and return to the<br>Also note that if | ate is now set for adding<br>ge <u>will NOT be saved</u> ur<br>odifying your certificate<br>Profile editing page, or<br>you undo pending char | to your MBE Classification.<br>til your entire Profile is save<br>(s), click "Changes Complet<br>click "Cancel All" to cancel<br>nges on an existing certifical | ed.<br>e" to hold these cha<br>the certificates chan<br>te before you save y | nges<br>iges.<br>your new certificates, the new certificates |
| Commodities               | will be lost. 🚳                                                                                    | ,                                                                                                    |                                                                                                    | ,                                                                            |                                                              |
| 1099                      | Selected MBE Classi<br>Serial ID                                                                   | fication                                                                                                    |                                                                                                    | 0                                                                            |                                                              |
| Bids                      | Description                                                                                        |                                                                                                    |                                                                                                    | General                                                                      |                                                              |
| Checks                    |                                                                                                    |                                                                                                    |                                                                                                    |                                                                              | Add new certificate                                          |
| Invoices                  | Existing Certificates                                                                              |                                                                                                    |                                                                                                    |                                                                              |                                                              |
| Purchase Orders           | Agency                                                                                             | Issue Date                                                                                                    | Expire Date                                                                                                    | Status                                                                       |                                                              |
| Contracts                 | Agency 001                                                                                         | 5/6/2014                                                                                                    | 12/31/2018                                                                                                    | New                                                                          | edit   remove                                                |
|                           | Agency 002                                                                                         | 10/26/2016                                                                                                    | 12/31/2017                                                                                                    | New                                                                          | edit   remove                                                |
|                           |                                                                                                    |                                                                                                    |                                                                                                    | Changes Con                                                                  | nplete Cancel All                                            |

The Make Changes page includes message indicating that the new certificate is ready to be added to the vendor's profile, but that the information will not be saved until the vendor's entire profile is saved.

After entering, editing, or removing certificates for a classification, the vendor clicks **Changes Complete** to save the certificate entries or **Cancel All** to discard all of the certificate information. Clicking **Changes Complete** returns the vendor to the Make Changes page, where the Minority Business Entity section displays the updated certification count.

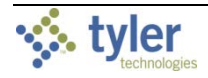

On the My Profile–Make Changes page, the vendor must click **Update** to permanently update their profile with the certificate information.

| schrotoges                 |                                                |                                         |                                        | <b>4</b>                               |
|----------------------------|------------------------------------------------|-----------------------------------------|----------------------------------------|----------------------------------------|
| Vendor Self Service        | My Profile<br>General Information an           | d Terms: Make Changes                   |                                        | ^                                      |
| My Profile                 | *Company Name                                  | SMITH ELECTRIC                          |                                        |                                        |
| Attachments<br>Commodities | (line 2)                                       |                                         |                                        |                                        |
| 1099                       | (line 3)                                       |                                         |                                        |                                        |
| Bids                       | (line 4)                                       |                                         |                                        |                                        |
| Checks                     | Doing business as<br>(if different from above) |                                         |                                        |                                        |
| Invoices                   |                                                | Foreign Entity                          |                                        |                                        |
| Purchase Orders            | *Address                                       | 44 FOURTH STREET                        |                                        |                                        |
| Contracts                  | $\sim$                                         |                                         |                                        | ~~~~~~~~~~~~~~~~~~~~~~~~~~~~~~~~~~~~~~ |
| har                        | Bank Account Number                            | man man man man man man man man man man | ~~*~~~~~~~~~~~~~~~~~~~~~~~~~~~~~~~~~~~ | ~~~                                    |
|                            | Bank Account Type                              | Checking                                |                                        |                                        |
|                            |                                                | Update Cancel                           |                                        | ~                                      |
|                            |                                                | ©2017 Tyler Technologies, Inc.          |                                        |                                        |

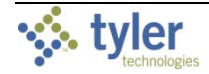